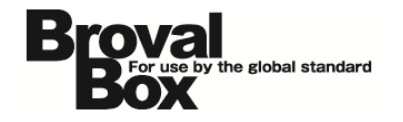

## BrovalBox DS213+・DS214+ VPNServer(OpenVPN)設定マニュアル ver1.2

2013年 7月30日 作成 2014年 9月 5日 改訂

## 改訂履歴

| バージョン | 発行日       | 改訂履歴                     |  |  |
|-------|-----------|--------------------------|--|--|
| 1.2   | 2014年9月5日 | ・Windows8 用のマニュアルを更新     |  |  |
|       |           | ・DS213+とDS214+用にマニュアルを更新 |  |  |

## 目次

| OpenVPN GUI のインストール         | 1 |
|-----------------------------|---|
| VPN Server のインストール          | 6 |
| VPN Server の設定              | 8 |
| OpenVPN から BrovalBox への接続 1 | 2 |

## OpenVPN GUI のインストール

~PC にクライントとなる OpenVPN GUI をインストールします。~

ブラウザを起動し、アドレス入力欄 に「 http://www.openvpn.jp/ 」 と入力すると、OpenVPN のホーム ページが表示されるので、【ダウン ロード】をクリックします。

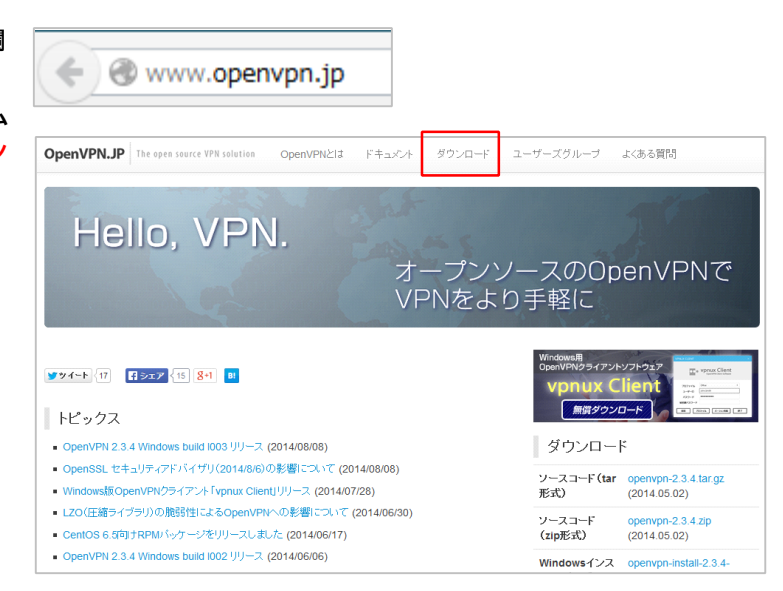

## 2

ダウンロード画面が表示されるの で、Windowsのビット数に応じた 【インストーラー】をクリックしま す。

#### 最新バージョン

Windows版は、ダウンロードしたEXEファイル(インストーラ)を実行してインストールします。インストール方法 についてはこちらをご覧ください。

Windows PCをOpenVPNクライアントとして使用したい場合は、設定が簡単に行えるvpnux Clientがお勧めです。

Linux版についてはダウンロードしたtarファイルを展開し、ビルドします(aptやyumなどのパッケージマネー ジャから導入できる場合もあります)。

ソースコードからのインストール手順についてはHow Toをご参照ください。CentOSの場合は、yumで依存バッケージ (openssl. izo, pam)をインストール後、下記のRPMをインストールしてください。

| ソースコード(tar形式)                          | openvpn-2.3.4.tar.gz (2014.05.02)                     |  |  |  |
|----------------------------------------|-------------------------------------------------------|--|--|--|
| ソースコード(zip形式)                          | openvpn-2.3.4.zip (2014.05.02)                        |  |  |  |
| RPMパッケージ(CentOS 6.5 32ビット用) NEW        | openvpn-2.3.4-1.i386.rpm (2014.06.17)                 |  |  |  |
| RPMパッケージ(CentOS 6.5 64ビット用) NEW        | openvpn-2.3.4-1.x86_64.rpm (2014.06.17)               |  |  |  |
| Windowsインストーラ(32ビット版)                  | openvpn-install-2.3.4-1003-i686.exe<br>(2014.08.07)   |  |  |  |
| Windowsインストーラ(64ビット版)                  | openvpn-install-2.3.4-I003-x86_64.exe<br>(2014.08.07) |  |  |  |
| Windowsインストーラ(32ビット版)<br>※ Vista以降のみ対応 | openvpn-install-2.3.4-l603-i686.exe<br>(2014.08.07)   |  |  |  |
| Windowsインストーラ(64ビット版)<br>※ Vista以降のみ対応 | openvpn-install-2.3.4-I603-x86_64.exe<br>(2014.08.07) |  |  |  |

ファイルをダウンロードする画面が 表示されますので、 <mark>【ファイルを保</mark> 存】をクリックします。

※ブラウザにより表示画は異なります。

| openvpn-install-2.3.4-I003-i686.exe を開く                               |  |  |  |  |
|-----------------------------------------------------------------------|--|--|--|--|
| 次のファイルを開こうとしています:                                                     |  |  |  |  |
| 📧 openvpn-install-2.3.4-I003-i686.exe                                 |  |  |  |  |
| ファイルの種類: Binary File (1.6 MB)<br>ファイルの場所: http://swupdate.openvpn.org |  |  |  |  |
| このファイルを保存しますか?                                                        |  |  |  |  |
| ファイルを保存 キャンセル                                                         |  |  |  |  |

4

ダウンロードした 【openvpn-install.exe】 をダブル クリックします。

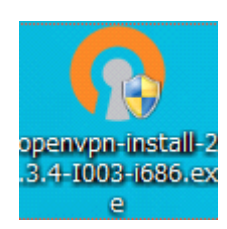

# 5

インストールウィザード画面が表示 されますので、【Next】をクリッ クします。

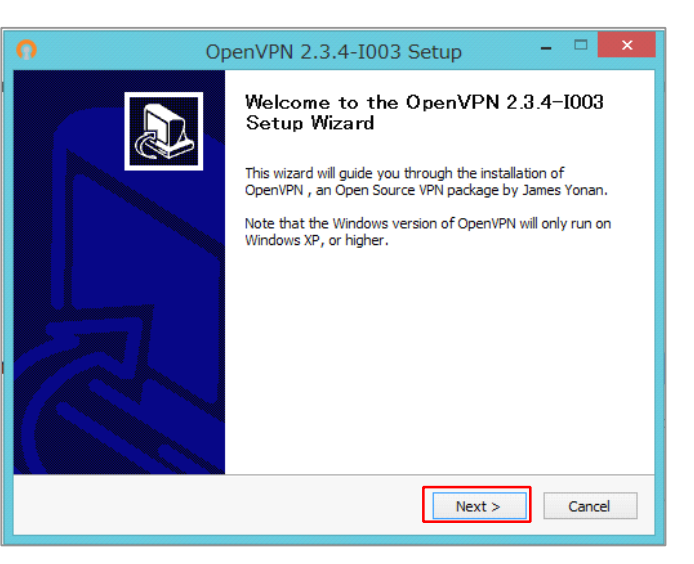

| - |
|---|
|   |
|   |
|   |

License Agreement の画面が表 示されますので、【IAgree】をク リックします。

| O OpenVPN 2.3.4-I003 Setup - □                                                                                                    | ×   |  |  |  |
|----------------------------------------------------------------------------------------------------|-----|--|--|--|
| License Agreement       Please review the license terms before installing OpenVPN 2.3.4-1003.                                                                                                    |     |  |  |  |
| Press Page Down to see the rest of the agreement.                                                                                                    |     |  |  |  |
| DpenVPN (TM) An Open Source VPN daemon                                                                                                    | ^   |  |  |  |
| Copyright (C) 2002-2010 OpenVPN Technologies, Inc. <sales@openvpn.net></sales@openvpn.net>                                                                                                    |     |  |  |  |
| This distribution contains multiple components, some<br>of which fall under different licenses. By using OpenVPN<br>or any of the bundled components enumerated below, you<br>agree to be bound by the conditions of the license for<br>each respective component.                                                                                                    |     |  |  |  |
| OpenVPN trademark                                                                                                    | ~   |  |  |  |
| If you accept the terms of the agreement, click I Agree to continue. You must accept the<br>agreement to install OpenVPN 2.3.4-1003.                                                                                                    |     |  |  |  |
| Nullsoft Install System v2.46-101 — Cancel Cancel C | cel |  |  |  |

インストールコンポーネントの画面 が表示されますので、【Next】を クリックします。

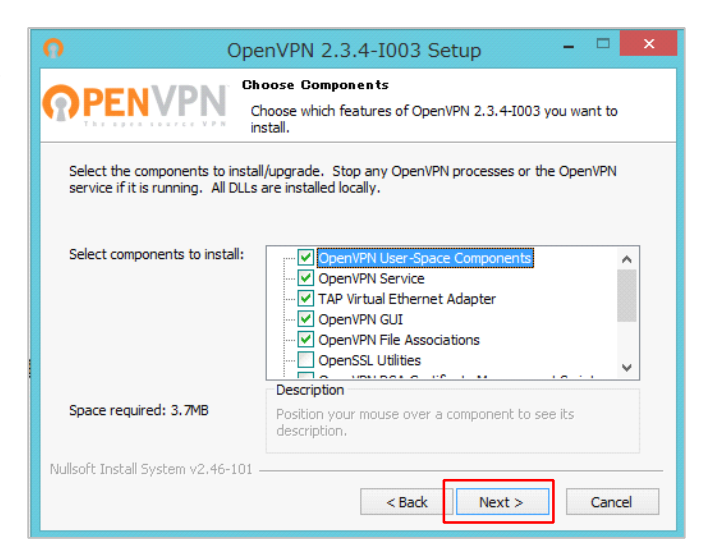

インストール先の画面が表示されま すので、そのまま【Install】をク リックします。

8

| <b>೧</b> C                                                                           | penVPN 2.3                                  | .4-I003 Se                               | tup                                |                 | ×  |
|--------------------------------------------------------------------------------------|---------------------------------------------|------------------------------------------|------------------------------------|-----------------|----|
| Choose Install Location<br>Choose the folder in which to install OpenVPN 2.3.4-I003. |                                             |                                          |                                    |                 |    |
| Setup will install OpenVPN 2<br>click Browse and select ano                          | .3.4-I003 in the fo<br>her folder. Click Ir | blowing folder. T<br>Istall to start the | o install in a di<br>installation. | fferent folder, |    |
| Destination Folder                                                                   | OpenVPN                                     |                                          |                                    | Browse          |    |
| Space required: 3.7MB<br>Space available: 405.0GB                                    |                                             |                                          |                                    |                 |    |
| Nullsoft Install System v2,46-1                                                      | 01                                          | < Back                                   | Install                            | Canc            | el |

9

インストールが開始され、 「Completed」と表示されたら、 【Next】をクリックします。

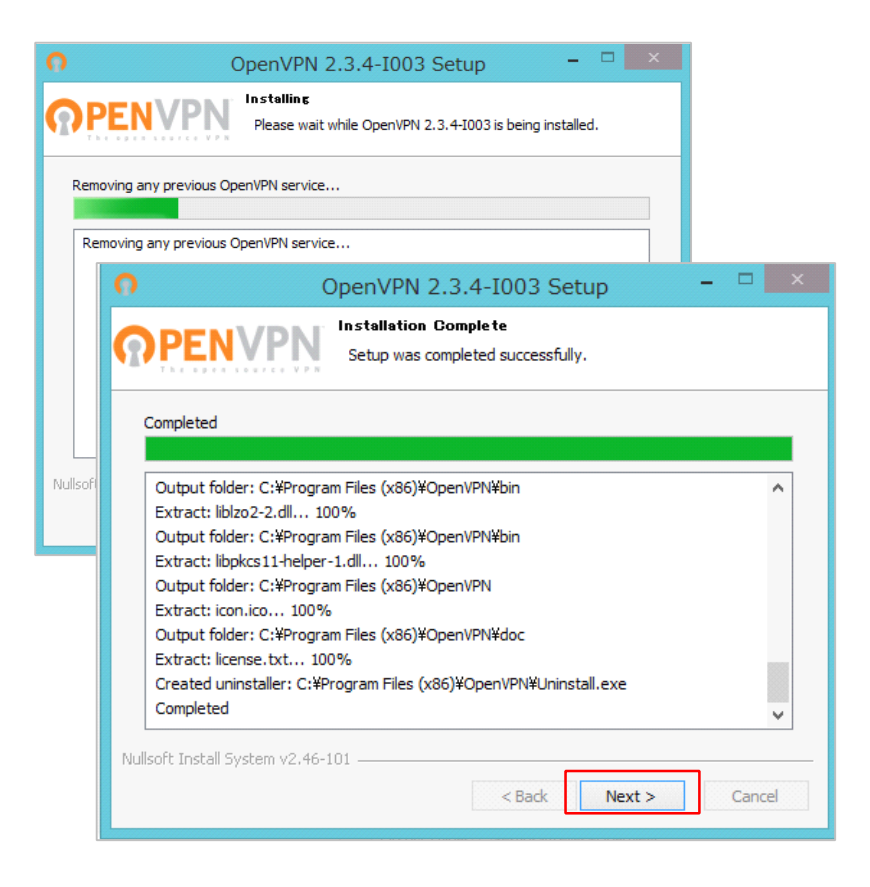

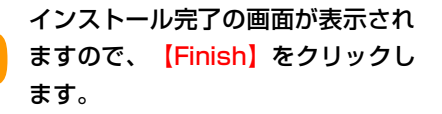

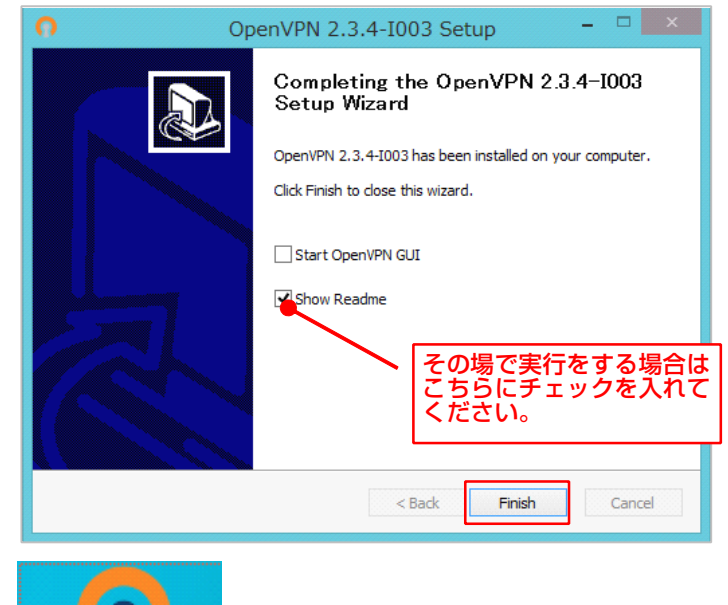

右図のようなアイコンがデスクトッ プに作成され、OpenVPN のイン ストールは完了となります。

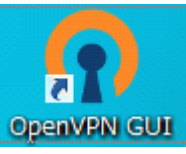

### VPN Server のインストール

 $\sim$ BrovalBox に VPN Server をインストールします。 $\sim$ 

≪DS213+の場合≫

#### ブラウザを起動し、

アドレス入力欄に「http://ドメイ ン or サブドメイン:5000」と入力 すると、「Disk Station Manager」の「サーバー機能」ロ グイン画面が表示されますので、 「▲ (ユーザー ID)」欄に 「admin」、「 ↓」に「パスワー ド」を入力し、【→】をクリック します。

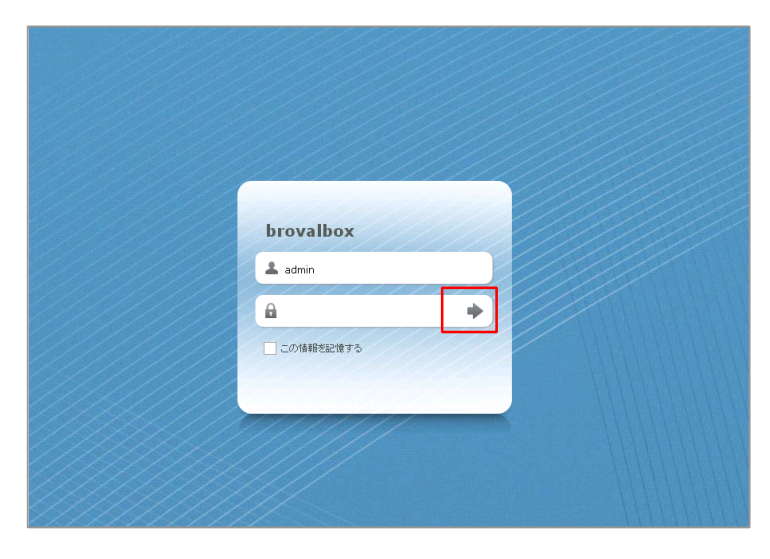

#### Disk Station Manager のトップ 画面が表示されますので、【パッケ ージセンター】をクリックします。

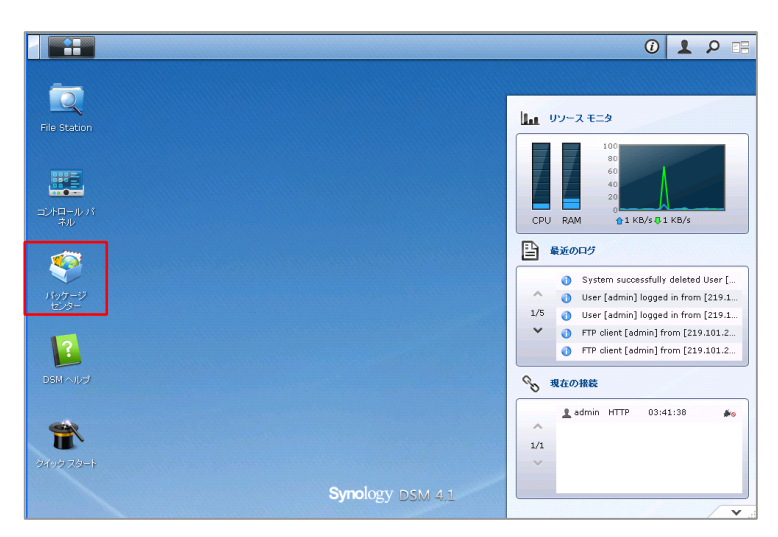

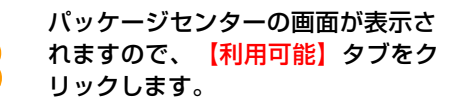

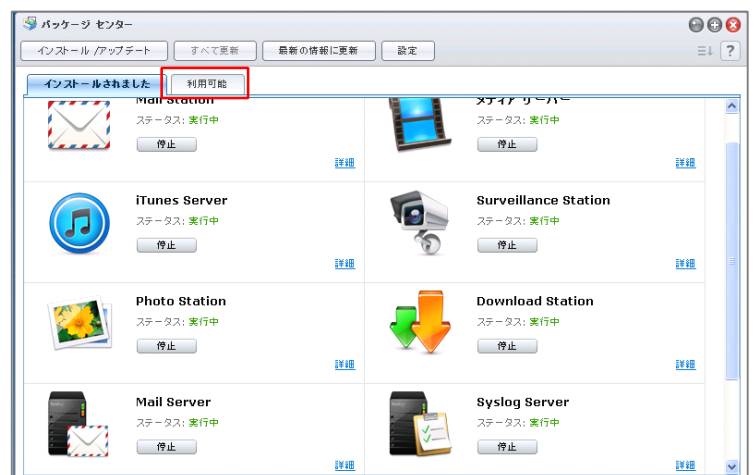

利用可能なアプリケーションの一覧 が表示されますので、「VPN Server」の【インストール】をク リックします。

4

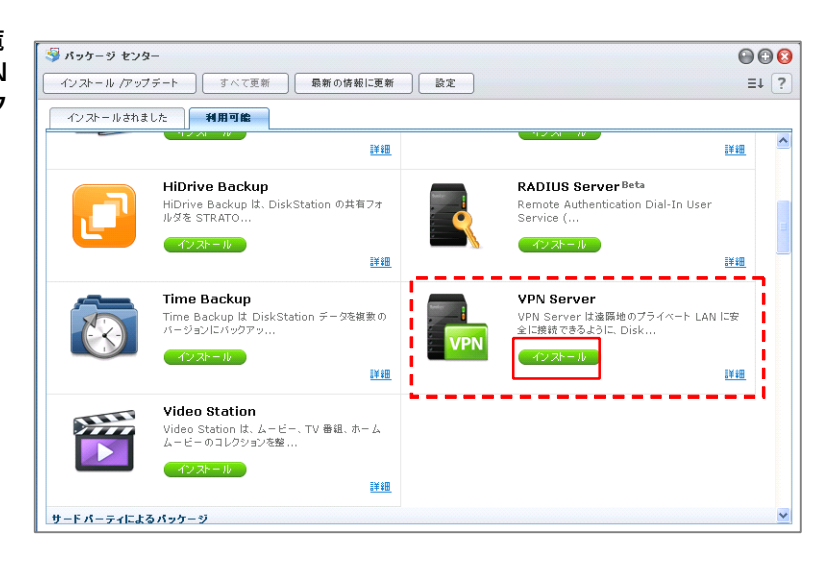

インストール確認画面が表示されま すので、【はい】をクリックする と、自動的にインストールされま す。

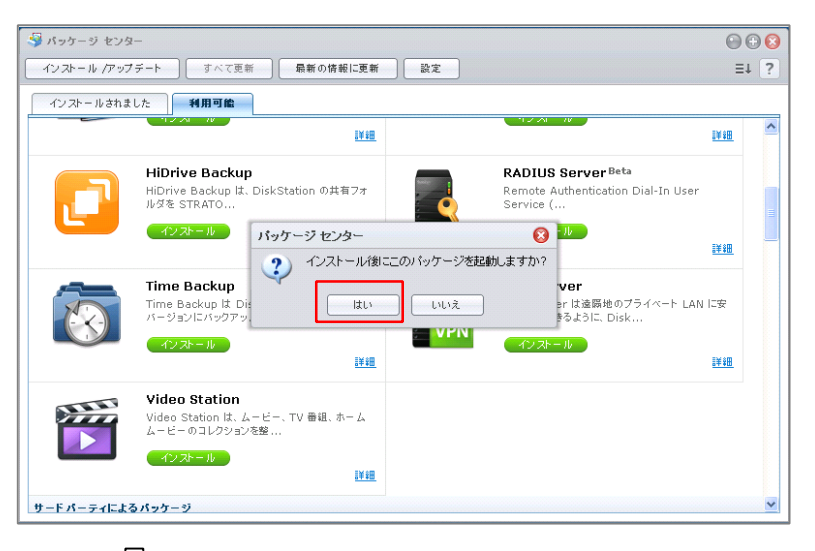

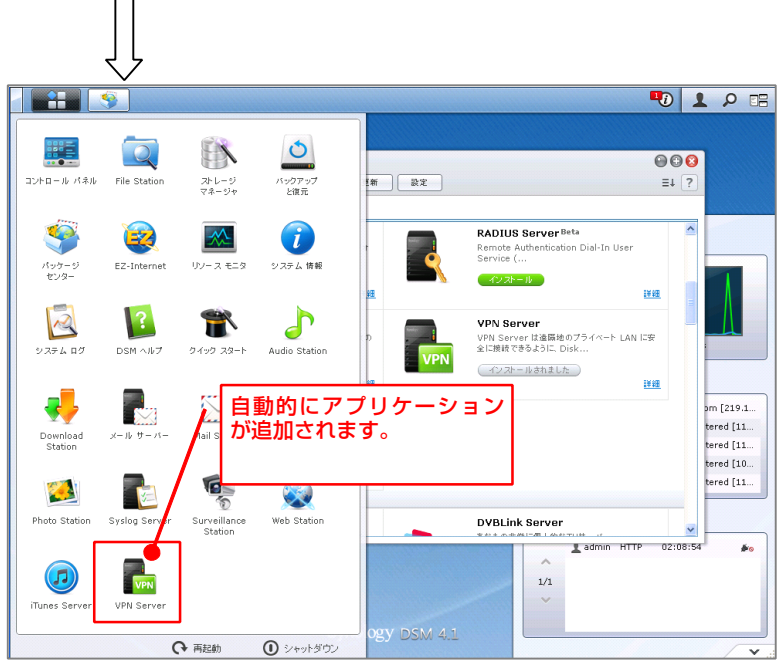

### VPN Server の設定

~BrovalBox を VPN Server として設定します。~

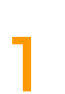

Disk Station Manager の TOP 画 面左上の「 👬 」から【VPN Server】をクリックします。

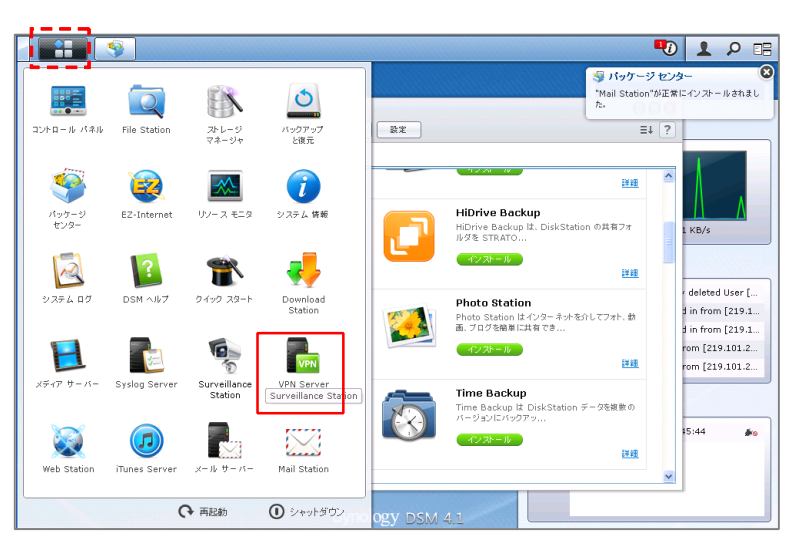

#### VPN Server の画面が表示されます ので、【OpenVPN】をクリックし ます。

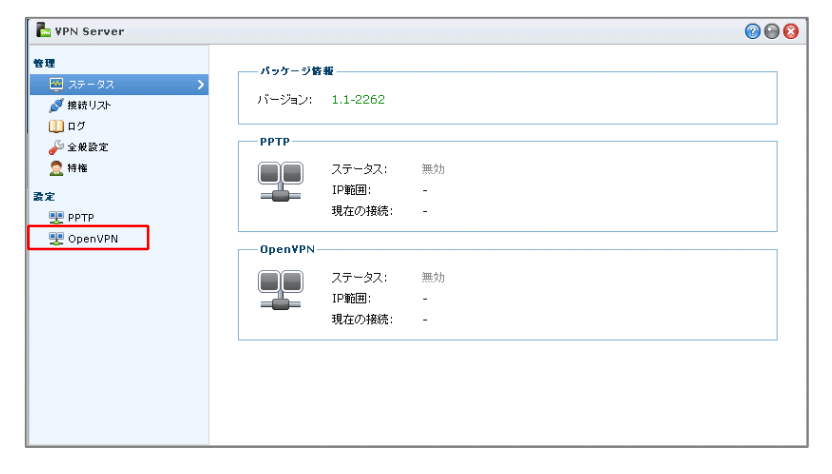

VPN Server の OpenVPN 画面が 表示されますので、「OpenVPN サ ーバを有効にする」にチェックを入 れ、必要な情報を選択後、「適用」 をクリックし、接続状態を確認する ため、【ステータス】をクリックし ます。

※ VPN サーバーのダイナミック IP アドレスは、次のいずれかで設定してください。
"10.0.0.0"から"10.255.255.0"
"172.16.0.0"から"172.31.255.0"
"192.168.0.0"から"192.168.255.0"

※指定した VPN のダイナミック IP アドレ スと、VPN クライアント用に割り当てたバ ーチャル IP アドレスが、LAN 内で使用さ れている IP アドレスと競合しないように注 意してください。

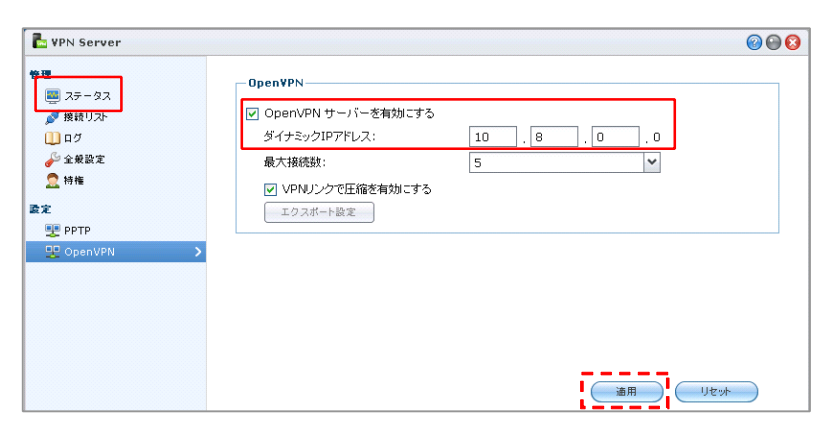

VPN Server のステータス画面が表 示 さ れ ま す の で 、 設 定 し た OpenVPN が「有効」になっている ことを確認し、再度【OpenVPN】 をクリックします。

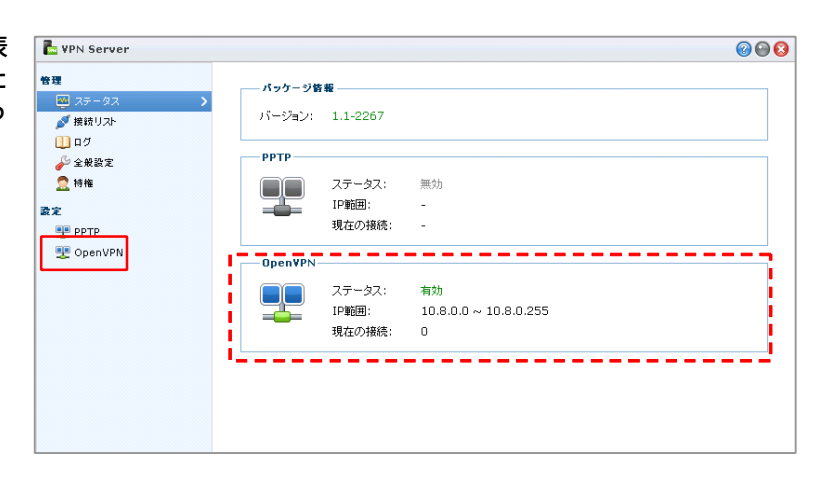

VPN Server の OpenVPN 画面に 戻りますので、OpenVPN 接続に必 要な「設定ファイル」「認証ファイ ル」をダウンロードする為に、「エ クスポート設定」をクリックし、 「ファイルを保存する」を選択後、 【OK】をクリックして任意の場所 へ「openvpn.zip」をダウンロード します。

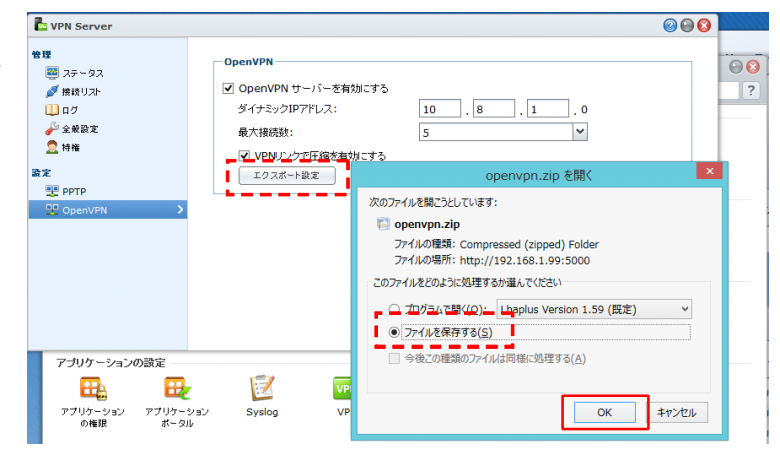

6

4

ダウンロードした「openvpn.zip」 を解凍し、「openvpn」フォルダ 内の【openvpn.ovpn】をメモ帳な どで開きます。

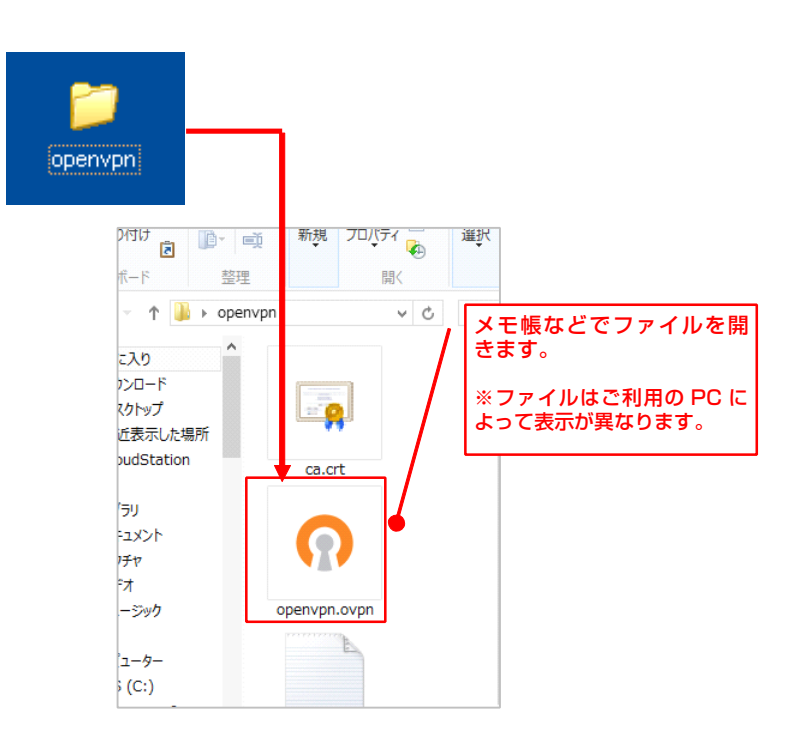

openvpn.ovpnのファイルが表示されますので、以下のように入力し、 【上書き保存】をします。

- ■上から3行目の YOUR\_SERVER\_IP に BrovalBoxのBrovalBoxのドメ イン or サブドメインを入力
- ■下から11行目の #redirect-gatewayの 「#」を削除する

≪設定前≫

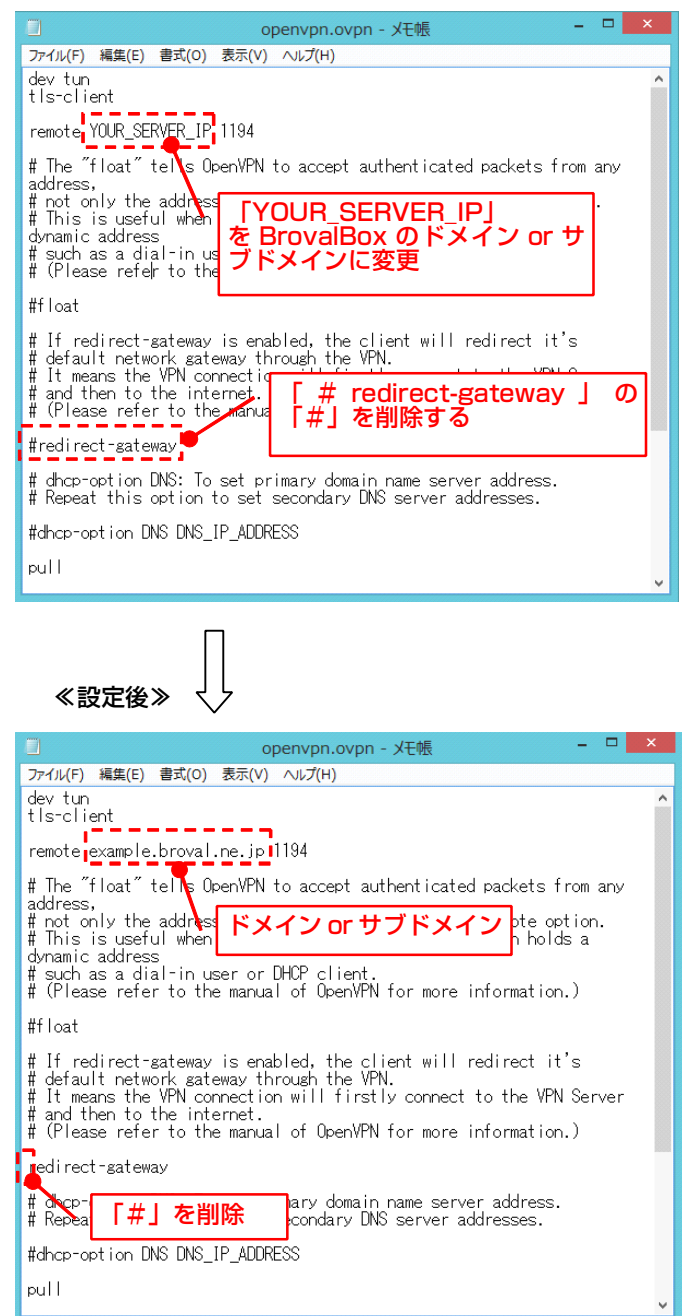

#### 上書きした 「openyor

「openvpn.ovpn」と「ca.crt」 をOpenVPNがインストールされて いる以下のディレクトリに上書きし ます。

#### ■上書き先

(Windows8 64bit の場合) C:\ ProgramFiles (x86)\ OpenVPN\ config

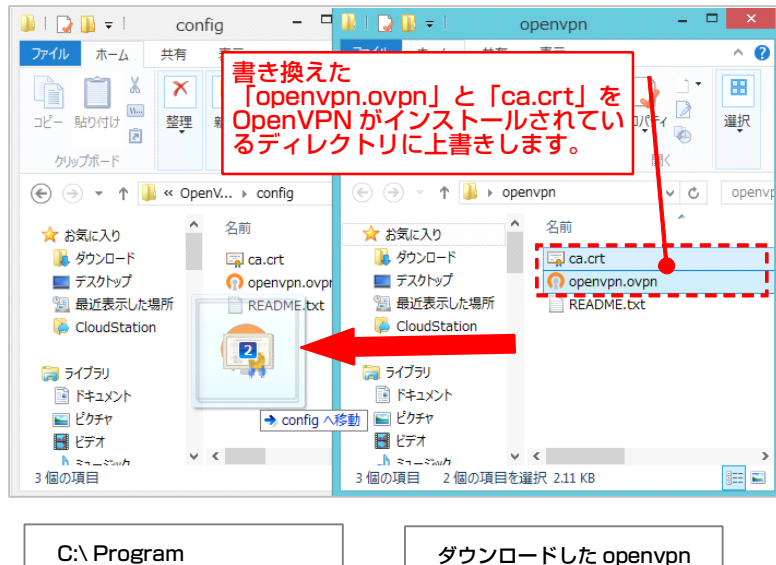

C:\ Program Files\ OpenVPN\ config

ダウンロードした openvpn フォルダ

## OpenVPN から BrovalBox への接続

~Windows の PC を VPN クライアントとして、BrovalBox へ接続します。~

インストールした「OpenVPN GUI」を起動します。

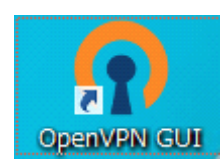

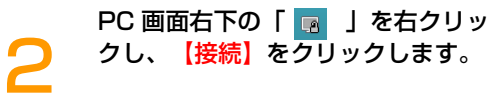

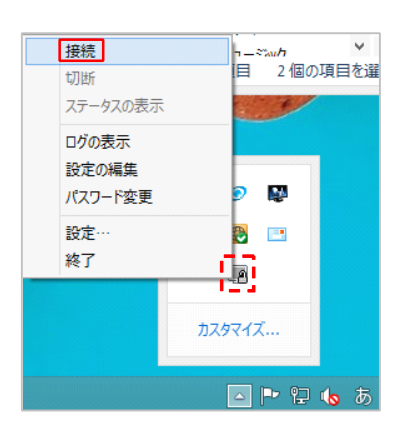

OpenVPN のユーザー認証画面が表 示されますので、BrovalBox のユ ーザー ID とパスワードを入力し、 【OK】をクリックします。

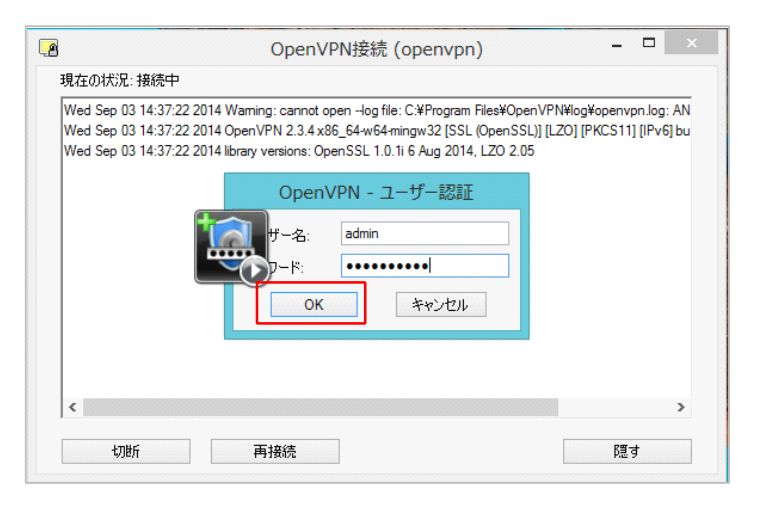

PC 画面右下に「openvpn に接続し ました。」と表示されれば、接続は 完了となります。

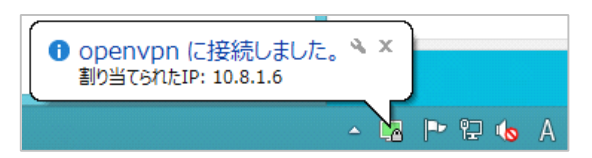

5

BrovalBox の共有フォルダに接続 するために、「スタート」から【マ イネットワーク】をクリックしま す。

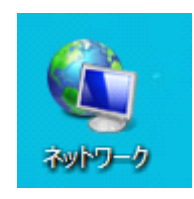

L VPN Server

マイネットワークの画面が表示され ますので、「アドレス」欄に 7 ペー ジで設定した、ダイナミック IP ア ドレスの次の IP アドレスを入力し [Enter] を押します。

#### ■ 例)

設定したダイナミック IP アドレス が「10.8.0.0」の場合は <mark>「10.8.0.1」</mark>を入力

設定したダイナミック IP アドレス が「127.27.0.0」の場合は <mark>「127.27.0.1」</mark>を入力

※UDP ポート 1197 は コネクションレス型(一方通行)のプ ロトコルになる為、ホスト名では接続 できません。 管理 **OpenVP**N 🔤 ステータス ☑ OpenVPN サーバーを有効にする ♂ 接続リスト 10 . 8 . 0 ダイナミックIPアドレス: 0 🛄 n 7 🎤 全般設定 5 ~ 最大接続数: 2 持権 ✓ VPNUンクで圧縮を有効にする ダイナミック IP アドレスを 「10.8.0.0」と設定した場合は、 次のIP「10.8.0.1」と入力しま す。 ファイル ネットワーク 耒 4 হাৰ্ট プロパティ 開く リモー スクトップ接続 デバイスとプリンタ を使 して接続する の追加 場別 € 🗩 -1 🙀 ¥¥10.8.0.1 📔 ピクチャ 4 コンピューター (33) **B** . . .

BrovalBox の各ユーザーパスワー ド を 求 め ら れ ま す の で 、 BrovalBox のユーザー名とそのパ スワードを入力し、【OK】をクリ ックします。

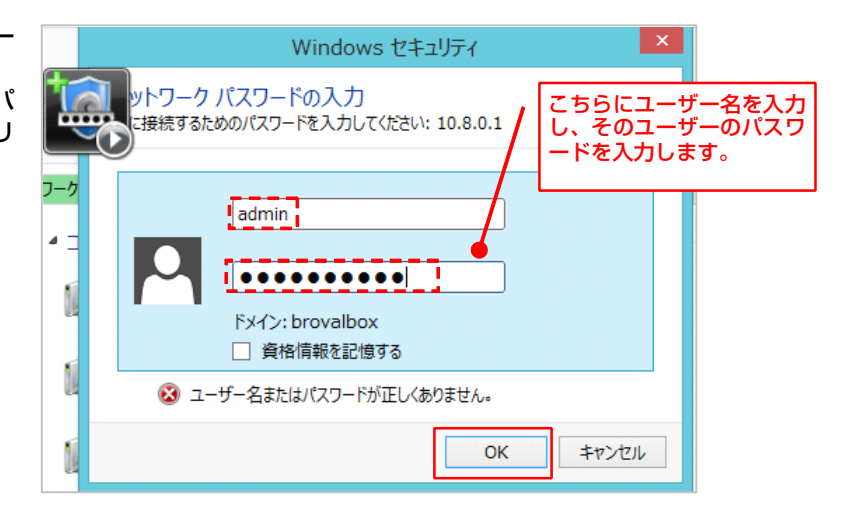

BrovalBox 共有フォルダ内が表示 されれば、設定は完了となります。

8

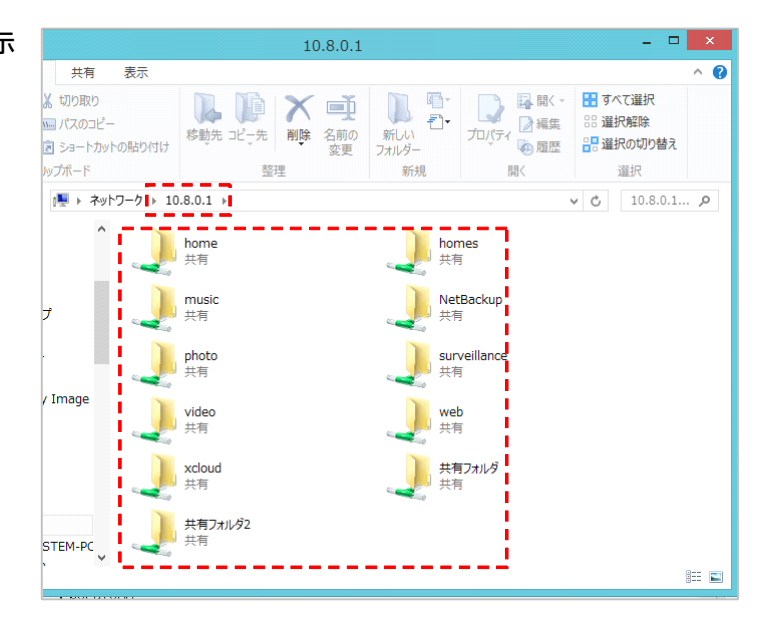